### Note di release per l'utente

# EX700i Print Server/Integrated Fiery Color Server, versione 1.0

|          | Questo documento contiene informazioni importanti su questo release. Distribuire<br>una copia di questo documento a tutti gli utenti prima di procedere con l'installazione.<br><b>NOTA:</b> In questo documento viene utilizzato il termine "EX700i" per fare riferimento a                                        |
|----------|----------------------------------------------------------------------------------------------------|
|          | EX700i Print Server/Integrated Fiery Color Server.                                                                                                    |
| Sistema  | Eliminazione sicura                                                                                                    |
|          | Quando Eliminazione sicura è abilitata (in Configure), alcune attività richiedono un tempo<br>più lungo. Queste attività comprendono:                                                                                                    |
|          | Eliminazione di più lavori                                                                                                    |
|          | Impostazione di Proprietà per più lavori                                                                                                    |
|          | Backup e ripristino                                                                                                    |
|          | Quando Eliminazione sicura è abilitata, non riempire al massimo l'unità disco fisso.<br>Per tenere lo spazio su disco entro un limite gestibile, eliminare spesso le scansioni e<br>i lavori dalla coda di attesa.                                                                                                  |
|          | Stampante predefinita EX700i Print Server                                                                                                    |
|          | Quando si stampa da EX700i Print Server tramite l'interfaccia FACI (Fiery Advanced<br>Controller Interface), se si desidera che la stampante predefinita di EX700i Print Server<br>sia una delle code di EX700i Print Server, è necessario impostare la stampante predefinita<br>manualmente dall'interfaccia FACI. |
| Mac OS X | EX700i mancante dall'elenco di stampanti                                                                                                    |
|          | Su Mac OS, se si aggiunge EX700i come stampante con AppleTalk, EX700i non appare<br>nell'elenco delle stampanti AppleTalk. EX700i deve essere riavviato per aggiungerlo<br>all'elenco.                                                                                                    |
| Stampa   | Il lavoro supera il limite di pagine                                                                                                    |
|          | Se un lavoro supera il limite di pagine per un tipo di carta specifico (ad esempio, con<br>carta pesante), non vengono segnalati conflitti tra le impostazioni nel driver di stampa o<br>in Proprietà del lavoro. Il lavoro viene annullato e l'errore viene visualizzato dopo che il<br>lavoro è stato elaborato.  |

## Impossibile forzare la stampa sul Vassoio 6 dal pannello a sfioramento della macchina da stampa digitale

Se un lavoro viene sospeso per la mancanza di un tipo di carta e si prova a forzare la stampa sul Vassoio 6 dal pannello a sfioramento della macchina da stampa digitale, appare un messaggio di conflitto. Dopo aver risolto il conflitto, il lavoro resta sospeso. Per forzare la stampa, è necessario usare Command WorkStation.

#### **Opzioni di stampa** Lavori su carta patinata

Non è possibile stampare su carta patinata se Alimentazione è impostata su Autoselezione e Tipo di supporti è impostato su Qualsiasi. È necessario selezionare un vassoio specifico o un tipo di supporto patinato specifico.

#### Orizzontale con graffatura e perforazione

Se si stampa un lavoro con orientamento Orizzontale con graffatura in alto a destra e perforazione a destra, il lavoro non viene stampato. Se si invia il lavoro al collegamento diretto, non viene visualizzato nessun errore. In alternativa, stampare il lavoro con la perforazione in alto.

#### **Opzione Speculare**

L'opzione Speculare del driver di stampa e in Proprietà del lavoro si escludono a vicenda. Non abilitare l'opzione in entrambe le applicazioni per lo stesso lavoro.

#### Fronte-retro manuale e Vassoio copie alternate

Se sulla macchina da stampa digitale è installato il Vassoio copie alternate, lo stato del lavoro resta In stampa, anche se la stampa è stata completata. Se sulla macchina da stampa digitale è installato un Vassoio copie alternate, usare l'opzione Fronte-retro per stampare in fronte-retro.

#### Paper Catalog in Windows 7

Per usare l'opzione Paper Catalog quando è abilitata l'opzione Comunicazione bidirezionale, è necessario avere privilegi di amministratore. Andare a Pannello di controllo > Strumenti di amministrazione > Gestione stampa e selezionare Esegui come amministratore. Per ulteriori informazioni, vedere il manuale *Stampa*.

#### Command WorkStation

#### Command WorkStation con EX700i

Se EX700i non ha un indirizzo IP statico e si desidera collegarsi a EX700i con Command WorkStation su EX700i, immettere 127.0.0.1 come indirizzo IP invece di localhost.

| WebTools                       | Scaricamento dei file dei driver di stampa (russo)                                                                                                    |
|--------------------------------|----------------------------------------------------------------------------------------------------|
|                                | Se si scaricano i file dei driver di stampa da WebTools su un computer con Windows XP in<br>lingua russa, si verifica un errore la prima volta che si fa clic sul collegamento per estrarre i file.<br>È necessario fare clic sul collegamento una seconda volta.                                                                       |
| Image Enhance<br>Visual Editor | Uso di file duplicati                                                                                                    |
|                                | In Image Enhance Visual Editor, le modifiche vengono applicate sia al lavoro selezionato che<br>a tutti i suoi duplicati.                                                                                                    |
| Calibrazione                   | Vassoio 8 non può essere impostato come vassoio di alimentazione<br>per la calibrazione                                                                                                    |
|                                | In Calibrator di Command WorkStation, il Vassoio 8 (Inseritore) appare come selezione<br>per l'alimentazione. Non è comunque possibile eseguire la calibrazione con questo vassoio<br>come alimentazione.                                                                                                    |
| Applicazioni                   | Recupero di una scansione da Adobe Acrobat                                                                                                    |
|                                | In Acrobat, se si cerca di recuperare una scansione da EX700i con File > Crea PDF ><br>Da scanner > Documento a colori, si verifica un errore. Selezionare invece File ><br>Crea PDF > Da scanner > Scansione personalizzata. Sotto Input, fare clic su Opzioni<br>e impostare Interfaccia utente su Mostra interfaccia nativa scanner. |
|                                | Formato pagina non corretto per lavori di Microsoft Word                                                                                                    |
|                                | Se si stampa un lavoro da Microsoft Word con il formato pagina impostato su A4 e EX700i<br>visualizza un messaggio indicante che è necessario caricare carta 8,5x11, fare una delle<br>operazioni seguenti:                                                                                                    |
|                                | • Ristampare il lavoro da Microsoft Word e impostare il formato carta su A4 dalla scheda Stampa Fiery del driver di stampa.                                                                                                    |
|                                | oppure                                                                                                    |
|                                | • Impostare il formato carta su A4 in Proprietà del lavoro di Command WorkStation e ristampare il lavoro.                                                                                                    |
|                                | In generale, se le opzioni di stampa selezionabili da un'applicazione sono simili alle opzioni di<br>stampa specifiche di EX700i e della macchina da stampa digitale (nella scheda Stampa Fiery),<br>usare le opzioni di stampa specifiche di EX700i e della macchina da stampa digitale.                                               |

#### Adobe FreeHand non supportato

EX700i non supporta la stampa da Adobe FreeHand.

#### Impostazioni di stampa Adobe InDesign non applicate

Se si stampa un lavoro su EX700i da Adobe InDesign dopo aver impostato il numero di copie e aver selezionato il supporto dal driver di stampa, le impostazioni di stampa potrebbero non essere applicate al lavoro. Se questo si verifica, modificare le Proprietà del lavoro in Command WorkStation e ristampare il lavoro.

Guida

#### Internet Explorer 8 e 9

Quando si visualizzano i file della Guida dei programmi di utilità di EX700i, tutte le procedure iniziano con il numero "1". Per visualizzare correttamente i file della Guida, usare un altro browser o una versione precedente di Internet Explorer.